Проект Сухичева М. И. «Образование»

Сухичев Михаил Иванович

# МЕХАНИЧЕСКИЙ РАСЧЁТ ЛИНИЙ Электропередач

Санкт-Петербург Самостоятельное издание (Самиздат) 2021 УДК 621.315.1:004.9(075.8)=161.1 ББК 38.73-02:31.279.1я73 С91

*Сухичев М. И.* Механический расчёт линий электропередач: методические указания к расстановки опор / Сухичев М. И. — СПб. : Самиздат, 2021. — 19 с. : ил.

Данное методическое пособию содержит практические рекомендации по выполнению отдельных пунктов курсового проекта по дисциплине «Механический расчёт линий электропередач», требующих использования специальных компьютерных средств на период дистанционного обучения, а так же описание форматов используемых в данном курсовом проекте файлов.

Учебное пособие предназначено для студентов вузов, обучающихся у Сухичева М. И. по дисциплине «Механический расчёт линий электропередач», на дистанционной и очной формах обучения. Оно может быть также быть полезным и для других преподавателей и студентов.

Материалы, составляющие данную книгу, распространяются на условиях любой лицензии GNU FDL, GNU GPL 3+ или CC-BY-SA на ваш выбор. Книга содержит следующий текст, помещаемый на первую страницу обложки: Название: «Механический расчёт линий электропередач: методические указания к расстановки опор». Книга не содержит неизменяемых разделов. Встречающиеся названия могут являться торговыми марками соответствующих владельцев.

© Сухичев М. И., 2021

## Оглавление

| Оглавление                              | 3  |
|-----------------------------------------|----|
| Предисловие                             | 4  |
| Введение                                | 5  |
| Глава 1. Формат файла остальных режимов | 6  |
| Глава 2. Рисование профиля              | 7  |
| 2.1. Подготовка файла профиля           | 7  |
| 2.2. Рисование профиля                  | 9  |
| Глава 3. Представление расстановки      | 15 |
| 3.1. Строка для проверки расстановки    | 15 |
| 3.2. Пример чертежа расстановки опор    | 16 |

#### Предисловие

Дисциплина «Механический расчёт линий электропередач» имеет длинную и, к сожалению, сложную историю, которая заслуживает отдельного обсуждения. Сейчас же достаточно сказать, что когда-то по ней лекционные и практические занятия, но сейчас остался только курсовой проект. Традиционно центральный этап курсового проекта — расстановка опор по профилю трассы — выполнялся полностью вручную, на бумаге.

К сожалению, 2020 год преподнёс нам крайне неприятный сюрприз — пандемию короновирусной инфекции COVID-19. В результате многие предприятия закрылись или перешли на дистанционный формат работы. Перешло на дистанционный формат и обучение.

Однако переход на дистанционную форму обучения был внезапным, и потому форма выполнения курсового проекта также изменилась: стало шире использоваться программное обеспечение (ПО), что сразу же вызвало проблемы.

Это связано не только с традиционно низким уровнем компьютерной грамотности студентов, но и необходимостью согласования формата обмена данными между преподавателем и студентами. Именно для решения последней проблемы и было написано это учебное пособие.

#### Введение

Конечно курсовой проект «Механический расчёт линий электропередач» можно выполнить полностью вручную, на листке бумаги, но большинство студентов предпочитают использовать программное обеспечение (ПО). Учитывая вышеизложенное и многообразие ПО, имеет смысл порекомендовать хорошо зарекомендовавшее и легко доступное ПО. Под легкодоступностью в данном случае понимается, что ПО должно быть свободным, бесплатным и в главном репозитории ОС Astra Linux CE (https://astralinux.ru/), на который ориентируется данное пособие.

Как это не прискорбно, большинство студентов используют ОС М\$ Windows, совершенно не заботясь не только о своей или государства информационной безопасности, но и, по не подающейся логическому объяснению причине, выбрасывают свои же деньги на ветер, упорно ставя на компьютеры именно эту низкокачественную ОС. Поэтому появляется дополнительное требование: пользователи же других ОС должны иметь возможность свободно скачать с официального сайта такую программу.

В качестве офисного пакета следует порекомендовать LibreOffice (https://libreoffice.org), для работы с текстовыми файлами текстовый редактор Geany (https://geany.org), а в качестве электронного кульмана LibreCAD (https://librecad.org),

Конечно, это не означает, что студентам запрещено использовать другое ПО, или выполнять курсовой проект на бумаге, но именно вышеуказанное ПО и приёмы работы с ним будут описаны в данной книге.

# Глава 1 Формат файла остальных режимов

После выполнения пункта «Систематический расчёт провода» студенту выдаётся файл с расчётом остальных режимов, имеющий суффикс «.режимы» и представляющий собой текстовый файл в кодировке UTF-8 из нескольких разделов. Каждый раздел начинается с заголовка, за которым следует несколько строк данных.

Заголовок описывает идущие следом строки данных и имеет следующий формат:

[Mode номер\_режима (угол\_уклона\_трассы)]

где номер\_режима — номер строки из табл. 7.1, описывающей расчётные режимы ВЛ, а угол\_уклона\_трассы указан в градусах (не радианах!).

Например, следующий заголовок

[Mode 2 (-10)]

```
говорит, что следующие строки данных соответствуют режиму низшей температуры (2 режим в табл. 7.1) и углу уклона трассы \beta = -10^{\circ}.
```

Строка данных имеет следующий формат:

длина\_пролёта: (механическое\_напряжение, стрела\_провиса) где механическое\_напряжение дано в паскалях, а длина\_пролёта и стрела\_провиса — в метрах.

Например, следующая строка данных

10: (5.507948e6, 0.093281)

сообщает, что для длины пролёта l = 10 м механическое напряжение  $\sigma_0 = 5,507 \times 10^6$  Па, а стрела провиса f = 0,093 м.

Открывать файл остальных режимов следует в текстовом редакторе Geany. Если открыть такой файл в программе Блокнот из стандартной поставки M\$ Windows, то переносы строк будут утеряны. В этом случае можно попытаться открыть файл в программе M\$ WordPad.

При выполнении пункта «Определение габаритного пролёта» следует обратить внимание не только на габаритный пролёт, но и на определение режимов максимальной и минимальной стрелы провиса, которые понадобятся в будущем.

# Глава 2 Рисование профиля

#### 2.1. Подготовка файла профиля

Для выполнения пункта «Расстановка опор по профилю трассы» каждому студенту выдаётся индивидуальный файл профиля трассы ВЛ, имеющий суффикс «.csv» и представляющий собой электронную таблицу в формате CSV (Comma-Separated Values — (англ.) значения, разделённые запятыми). Этот формат представляет таблицу в виде текстового файла, где каждая строка таблицы записана как строка текста, а ячейки строки таблицы разделены запятыми. Кроме формата CSV существуют подобные форматы, различающиеся в основном способом разделения ячеек в строке.

При открытии такого файла в LibreOffice запросит как именно воспринимать файл (рис. 2.1). Для корректного открытия файла в поле «Кодировка» следует выбрать значение «Юникод (UTF-8)», а в разделе «Параметры разделителя» переключатель установить в положение «Разделитель», проверив, что рядом со значением «Запятая» стоит галочка, после чего нажать кнопку «ОК» (см. рис. 2.1). В результате откроется таблица, в которой первые два столбца будут иметь названия «Расстояние (m)» и «Высота (m)» (рис. 2.2). Если в таблице есть дополнительные столбцы, их следует игнорировать.

Показанный файл имитирует результаты, получаемые в ходе геодезических изысканий, либо вывод геоинформационной системы. Однако этот файл не готов для дальнейшей обработки в LibreCAD. Дело в том, что LibreCAD ожидает, что данные находятся во втором и третьем столбцах, а первый столбец воспринимается как номер измерения. Поэтому данные следует выделить, нажав клавиши Ctrl + A, и перенести мышкой на один столбец вправо (рис. 2.3). Получившийся результат следует сохранить в файл формата CSV.

Следует заметить, что в М\$ Excel открытие файлов формата CSV реализовано некорректно, а потому данные следует добавлять в пустой лист через «Данные» => «Получение внешних данных» => «Из текста».

### Глава 2. Рисование профиля

| dalin Ceneur, Conseva                  | LibreOffice                                                                                                    | _ n x |
|----------------------------------------|----------------------------------------------------------------------------------------------------|-------|
| 🕒 Открыть файл                         | Инпорт текста - [ .ssv] 🛞                                                                                                    |       |
| 🖳 Файлы на сервере<br>🕙 Недавние файлы | Кодировиа: Юникод (U77-8) •<br>Язык: Стандарт - Уусский •                                                                                                    |       |
| 🗋 Шаблоны 🔻                            | Со строик: 1+<br>Паранетры разделителя<br>О Фискрованная ширина ® Разделитель                                                                                                    |       |
| Создать:<br>Документ Writer            | Табуляция (2) Запятая Сточка с запятой Пробел С другой Объединить разделители Разделитель техста: •                                                                                                    |       |
| 📄 Таблицу Calc                         | ирит в чарититури<br>Поля в кавичках как текст Распознавать особые числа<br>Поля                                                                                                    |       |
| Pисунок Draw                           | Time configue     Crawpapr     Crawpapr |       |
| 💽 Формулу май<br>Базу данных Base      | 3     0.51218604467944     10.522088822470703     40.977551538801     41.8642887985145       4     10.7242113883258     15.41824581713     40.97755538801     15.8642897841386       5     26.86657144440279     15.466468014724     15.86428678441386     15.86428678441386       5     26.86657144440279     15.46646801472     15.86428678441386     15.8642867841381       7     16.86648014728     15.86428678441386     15.8642867841381     16.9775553895784     15.987578413861       7     16.86648014728     15.864286784148     15.86428678413811     16.9775553895784     15.98757813811       7     16.86648914772744     16.987568295844     15.86428639718311     1       16.8664891472744     16.987568295844     15.864289718311     1       17.867678747244     18.987568297844     14.86869718411     1                                                                                                    |       |
| Справка Расширения                     | Справка ОК Отменить                                                                                                    |       |

Рис. 2.1. LibreOffice запрашивает параметры открытия таблицы в формате CSV

| <u>n</u>                                                  |                    | .csv         | - LibreOff | ce Calc  |         |              |               |   |       |    | JEX     |
|-----------------------------------------------------------|--------------------|--------------|------------|----------|---------|--------------|---------------|---|-------|----|---------|
| Файл Правка Вид Вставка Формат Лист Данные Сер            | вис Окно Справка   |              |            |          |         |              |               |   |       |    | ×       |
| 🖹 • 🗁 • 🛃 • 📶 🚍 🔯 🔏 🐁 🗇 • 🌲 🕚                             | 🤊 - 🥐 • 📿 Abç      |              | ••         | jî  ↓  î | ÷ 💌     | • 🔽          | Ω ≈ 🥫         |   | •     |    |         |
| Liberation Sans 🔹 10 💌 🗟 🛛 🚊 · 🧕 ·                        | • • • •            | <b>-</b> 🖮 ( |            | . 1 8    | 6 0.0 🛐 | ÷            |               |   | 🖵 • 🗮 | •  |         |
| Α2 - 🖌 Σ = Ο                                              |                    |              |            |          |         |              |               |   |       |    | •       |
| A B C                                                     | D                  | E            | F          | G        | н       | 1            | 1             | к | L     | м  |         |
| 1 Расстояние (m) Высота (m) Широта                        | Долгота            |              |            |          |         |              |               |   |       |    |         |
| 2 085.38636779785156 48.9878                              | 43.8563300000007   |              |            |          |         |              |               |   |       |    |         |
| 3 9.612185694667664 85.25208282470703 48.98775151338891   | 43.85643887985145  |              |            |          |         |              |               |   |       |    | T       |
| 4 19.224371389335328 85.14018249511719 48.98770302667536  | 43.856547759491036 |              |            |          |         |              |               |   |       |    |         |
| 5 28.83655708400299 85.05068969726562 48.98765453985936   | 43.85665663891871  |              |            |          |         |              |               |   |       |    |         |
| 6 38.448742778670656 84.95588684082031 48.9876060529409   | 43.856765518134466 |              |            |          |         |              |               |   |       |    |         |
| 7 48.06092847333832 84.79732513427734 48.98755756592001   | 43.85687439713831  |              |            |          |         |              |               |   |       |    |         |
| 8 57.67311416800598 84.63875579833984 48.98750907879666   | 43.85698327593025  |              |            |          |         |              |               |   |       |    | Ŭ       |
| 9 67.28529986267365 84.48018646240234 48.98746059157085   | 43.85709215451038  |              |            |          |         |              |               |   |       |    | 1       |
| 10 76.89748555734131 84.32162475585938 48.98741210424261  | 43.85720103287849  |              |            |          |         |              |               |   |       |    | ***     |
| 11 85.50967125200897 84.1630630493164 48.9873636168119    | 43.857309911034804 |              |            |          |         |              |               |   |       |    |         |
| 12 96.12185694667664 83.90157318115234 48.98731512927875  | 43.8574187889792   |              |            |          |         | 4            | 3             |   |       |    |         |
| 13 105.7340426413443 83.46651458740234 48.98726664164315  | 43.85752766671169  |              |            |          |         |              |               |   |       |    |         |
| 14 115.34622833601196 83.04959106445312 48.9872181539051  | 43.857636544232264 |              |            |          |         |              |               |   |       |    |         |
| 15 124.95841403067963 82.65505981445312 48.98716966606461 | 43.85774542154104  |              |            |          |         |              |               |   |       |    |         |
| 16 134.5705997253473 82.28292083740234 48.98712117812167  | 43.85785429863779  |              |            |          |         |              |               |   |       |    |         |
| 17 144.18278542001497 81.93318176269531 48.98707269007627 | 43.85796317552274  |              |            |          |         |              |               |   |       |    |         |
| 18 153.79497111468262 81.6058349609375 48.98702420192845  | 43.858072052195666 |              |            |          |         |              |               |   |       |    |         |
| 19 163.40715680935028 81.19542694091797 48.98697571367816 | 43.85818092865691  |              |            |          |         |              |               |   |       |    |         |
| 20 173.01934250401794 80.75430297851562 48.98692722532543 | 43.85828980490612  |              |            |          |         |              |               |   |       |    |         |
| 21 182.63152819868563 80.33557891845703 48.98687873687025 | 43.85839868094354  |              |            |          |         |              |               |   |       |    |         |
| 22 192.2437138933533 79.93924713134766 48.98683024831263  | 43.85850755676893  |              |            |          |         |              |               |   |       |    |         |
| 23 201.85589958802095 79.5653076171875 48.98678175965257  | 43.85861643238252  |              |            |          |         |              |               |   |       |    |         |
| 24 211.4680852826886 79.2137680053711 48.98673327089006   | 43.8587253077842   |              |            |          |         |              |               |   |       |    |         |
| 25 221.08027097735626 78.94144439697266 48.98668478202511 | 43.858834182973965 |              |            |          |         |              |               |   |       |    |         |
| 26 230.69245667202392 78.78461456298828 48.98663629305771 | 43.85894305795182  |              |            |          |         |              |               |   |       |    | ~       |
| <                                                         |                    |              |            |          |         |              |               |   |       | )  | 1       |
| H 4 > H +                                                 |                    |              |            |          |         |              |               |   |       |    |         |
| Найти 🔹 🔶 Найти во                                        | е 🔲 Учитывать фор  | мат 🗆 Учи    | тывать рег | истр 📿   |         |              |               |   |       |    |         |
| Лист 1 из 1                                               | Базовый            |              |            |          | Cper    | нее значение | : 0; Сумма: 0 |   |       | -o | + 100 % |

Рис. 2.2. Файл формата CSV, открытый в LibreOffice

Дальнейшие действия, в то числе выставление параметров импорта, аналогично приведённому выше. Обратите внимание, что при сохранении требуемый формат в M\$ Excel называется «CSV (разделители — запятые)».

### 2.2. Рисование профиля

В состав LibreCAD входит стандартное дополнение, позволяющее легко строить кривые по табличным данным. Его можно найти в меню «Дополнения» => «Точки в формате ASCII» (рис. 2.4).

После его запуска откроется окно, изображённое на рис. 2.5. Нажав на кнопку «Файл...» следует выбрать подготовленный в разделе 2.1 файл. Для корректного создания профиля в поле «Формат:» следует выбрать значение «Разделение запятой», оставить галочку только у пунктов «Соединить точки» и «Построить 2D точку», а в разделе «2D точка» записать желаемое имя слоя профиля. После этого можно нажать кнопку «Применить» (см. рис. 2.5) и далее кнопку «ОК». Результат представлен на рис. 2.6.

Обратите внимание, что дополнительно была нарисована линия от начала координат до первой точки. Её следует выделить мышью и удалить, нажав на клавишу Del.

В результате получается кривая профиля в масштабе 1:1. Если быть точнее, то 1 ед. на чертеже<sup>1</sup> соответствует 1 м на местности, так как табличные данные даны в метрах.

Чтобы иметь требуемый масштаб на чертеже, а так же учитывая, что кроме профиля других элементов на чертеже нет, можно выбрать все элементы на чертеже, нажав клавиши Ctrl + A, и выполнить операцию масштабирования, используя левую панель как показано на рис. 2.7. Потом следует указать в качестве базовой точки начало координат, совершив клик ЛКМ на последнем. После этого появится окно, показанное на рис. 2.8, в котором надо переключатель установить в положение

<sup>&</sup>lt;sup>1</sup>Как и любой электронный кульман, LibreCAD работает с условными размерными единицами. Впрочем, при желании можно задать соответствие условных единиц единицам измерения в меню «Параметры» => «Текущие настройки чертежа» => «Единицы измерения» => «Основная единица измерения чертежа»

Глава 2. Рисование профиля

| 10              |                                  |                         |                 | av - LibraO | ffice Cale |         |                |              |   |       |    |           |
|-----------------|----------------------------------|-------------------------|-----------------|-------------|------------|---------|----------------|--------------|---|-------|----|-----------|
| deče Deseus D   |                                  | C 0 C                   |                 |             | ince cure  |         |                |              |   |       |    |           |
| Фамл правка в   | ид вставка формат лист данные    | сервис окно справ       | Ka              |             |            |         |                |              |   |       |    | ~         |
| 📄 • 🛅 • 🛃       | • 🔣 🖼 🚳 🐇 🕛 🗇 🌶                  | 🛓 🥱 • 🧼 • 📿 '           | 🍤 💼 🖩           | 1 🔠 🔳       | 山谷 小 く     | P 🖓 🔣   | ! 👩 🎵 !        | Ω 🖛 🥫        |   | •     | 88 |           |
|                 |                                  |                         | _               |             |            |         |                |              |   |       |    |           |
| Liberation Sans | • 10 • a a a a · 🖴               | • • • • • • •           | <b></b>         |             | = 🦊 🖓      | % 0.0 🔟 | 00 00          |              |   | 💾 * 😑 | *  |           |
|                 |                                  |                         |                 |             |            |         |                |              |   |       |    |           |
| A2              | • 3x Z =                         |                         |                 |             |            |         |                |              |   |       |    | I         |
| A               | B C                              | D                       | E               | F           | G          | н       | 1              | J            | к | L     | м  |           |
| 1               | Расстояние (т) Высота (т)        | Широта                  | <b>A</b> anrora |             |            |         |                |              |   |       |    |           |
| 2               | 0 85.3863677978                  | 15156 48.9878           | 43.85633000     | 000007      |            |         |                |              |   |       |    |           |
| 3               | 9.612185694667664 85.2520828247  | 0703 48.98775151338891  | 43.85643887     | 985145      |            |         |                |              |   |       |    |           |
| 4               | 19.224371389335328 85.1401824951 | 1719 48.98770302667536  | 43.85654775     | 9491036     |            |         |                |              |   |       |    | -         |
| 5               | 28.83655708400299 85.0506896972  | 48.98765453985936       | 43.85665663     | 891871      |            |         |                |              |   |       |    | <b>EX</b> |
| 6               | 38.448742778670656 84.9558868408 | 12031 48.9876060529409  | 43.85676551     | .8134466    |            |         |                |              |   |       |    |           |
| 7               | 48.06092847333832 84.7973251342  | 17734 48.98755756592001 | 43.85687435     | 713831      |            |         |                |              |   |       |    |           |
| 8               | 57.67311416800598 84.6387557983  | 13984 48.98750907879666 | 43.85698327     | 593025      |            |         |                |              |   |       |    |           |
| 9               | 67.28529986267365 84.4801864624  | 10234 48.98746059157085 | 43.85709215     | 451038      |            |         |                |              |   |       |    | 570       |
| 10              | 76.89748555734131 84.3216247558  | 15938 48.98741210424261 | 43.85720103     | 287849      |            |         |                |              |   |       |    |           |
| 11              | 86.50967125200897 84.1630630493  | 8164 48.9873636168119   | 43.85730991     | 1034804     |            |         | N              |              |   |       |    | - 1       |
| 12              | 96.12185694667664 83.9015731811  | 5234 48.98731512927875  | 43.85741878     | 189792      |            |         | N2             |              |   |       |    | -         |
| 13              | 105.7340426413443 83.4665145874  | 0234 48.98726664164315  | 43.85752766     | 6/1169      |            |         |                |              |   |       |    | - 1       |
| 19              | 115.34622633601196 63.049591064  | 48.9672181539051        | 43.65763054     | 4232204     |            |         |                |              |   |       |    | -         |
| 15              | 124.93641403067963 62.6330396144 | 48.96716966666461       | 43.05774542     | 104104      |            |         |                |              |   |       |    |           |
| 10              | 144 19279542001407 91 0221917526 | 0234 40.9071211/012107  | 43.65765925     | 603779      |            |         |                |              |   |       |    |           |
| 19              | 152 70407111469252 91 6059240600 | 1275 49.09702420102945  | 42.95907205     | 3105666     |            |         |                |              |   |       |    |           |
| 10              | 162 40715690025029 91 1054260400 | 1707 49.09607571367916  | 43.05007200     | 1965601     |            |         |                |              |   |       |    |           |
| 20              | 173 01934250401794 80 7543020785 | 1562 48 98692722532543  | 43.85828980     | 490612      |            |         |                |              |   |       |    |           |
| 21              | 182 63152810868563 80 335578018/ | 5703 48 98687873687025  | 43 85839868     | 004354      |            |         |                |              |   |       |    |           |
| 22              | 192.2437138933533 79.9392471313  | 4766 48 98683024831263  | 43 85850755     | 676893      |            |         |                |              |   |       |    |           |
| 23              | 201.85589958802095 79.5653076171 | 875 48 98678175965257   | 43,85861642     | 238252      |            |         |                |              |   |       |    |           |
| 24              | 211.4680852826886 79.2137680053  | 711 48 98673327089006   | 43,85872530     | 77842       |            |         |                |              |   |       |    |           |
| 25              | 221.08027097735626 78.9414443969 | 7266 48.98668478202511  | 43.85883418     | 2973965     |            |         |                |              |   |       |    |           |
| 26              | 230.69245667202392 78.7846145629 | 6828 48.98663629305771  | 43.85894305     | 795182      |            |         |                |              |   |       |    |           |
| <               |                                  |                         |                 |             |            |         |                |              |   |       | >  | 1         |
| N 4 P H +       |                                  |                         |                 |             |            |         |                |              |   |       |    |           |
|                 |                                  |                         |                 |             | ~          |         |                |              |   |       |    |           |
| Найти           | 💌 🔷 🔶 Най                        | ти все 🗌 Учитывать с    | рормат 🗆 У      | читывать р  | егистр 📿   |         |                |              |   |       |    |           |
| Лист 1 из 1     |                                  | Базовый                 |                 | =( 🕞        |            | Сри     | еднее значение | с ; Сумма: 0 |   |       | -o | +   100 % |

Рис. 2.3. Результат обработки файла формата CSV

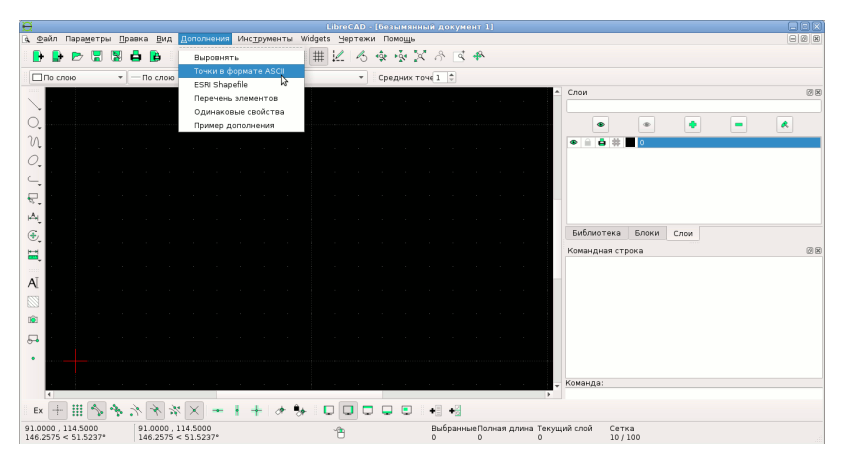

Рис. 2.4. Дополнение LibreCAD для построения профиля

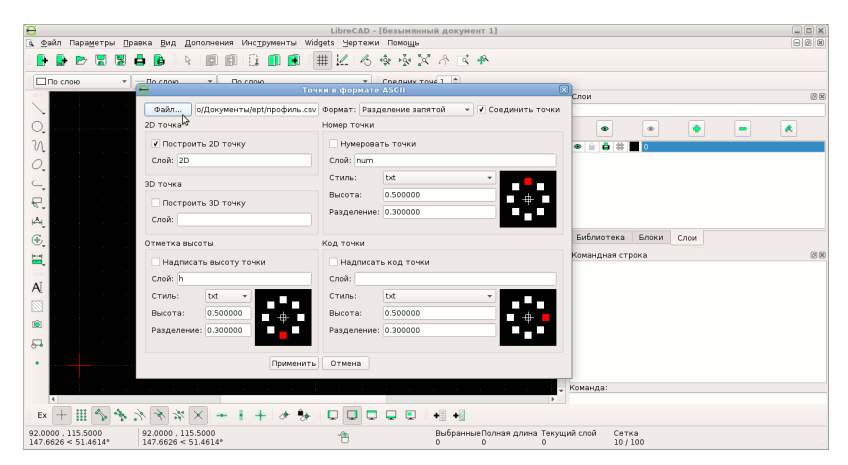

Рис. 2.5. Окно параметров построения профиля

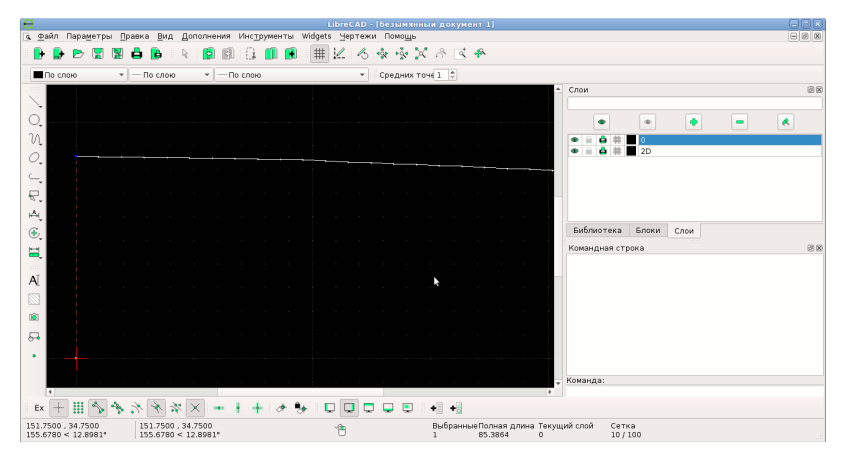

Рис. 2.6. Построенная дополнение кривая

«Удалить оригинал», проверить, что рядом со значением «Изотропное масштабирование» отсутствует галочка, и ввести требуемые масштабы по осям.

Например, если нужен горизонтальный масштаб 1:10000, а вертикальный — 1:500 при том, что на чертеже за 1 ед. принят 1 м, то для «Х» вводится «1/10000», а для для «Y» — «1/500» (рис. 2.9). Если же на чертеже за 1 ед. принят 1 мм, то для «Х» вводится «1/10», а для для «Y» — «1/0.5».

После ввода параметров масштабирования можно нажать кнопку «ОК» и получить результат, показанный на рис. 2.9.

Таким же образом можно добавлять на чертёж и шаблоны для расстановки опор.

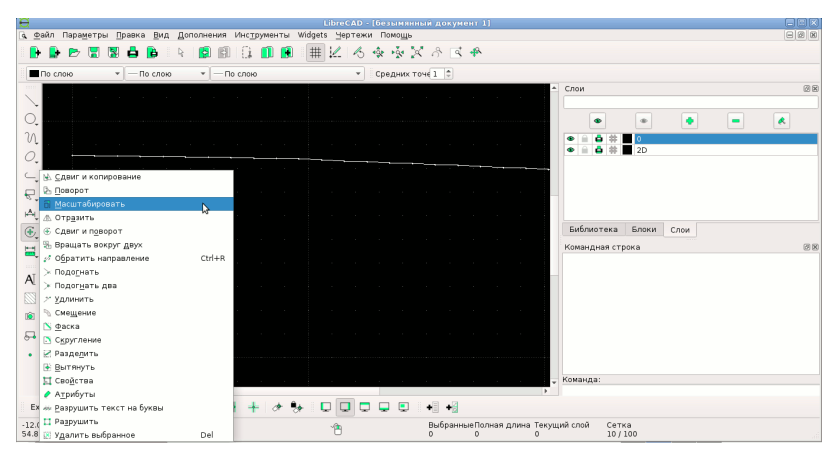

Рис. 2.7. Масштабирование на левой панели LibreCAD

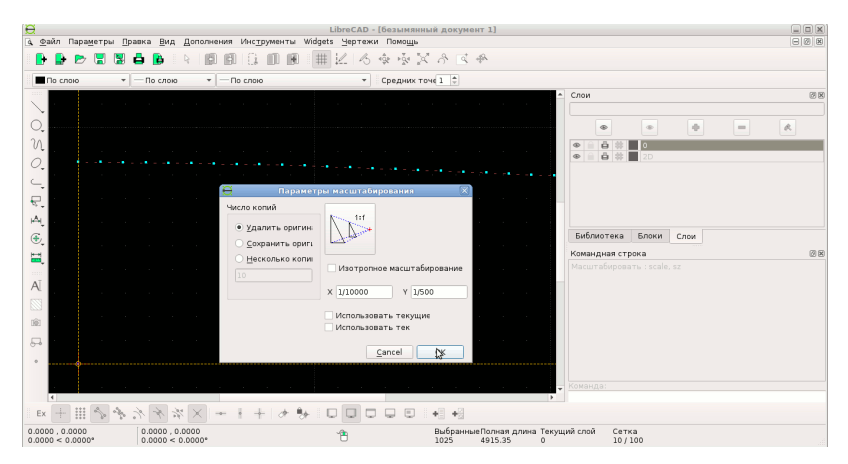

Рис. 2.8. Окно параметров масштабирования

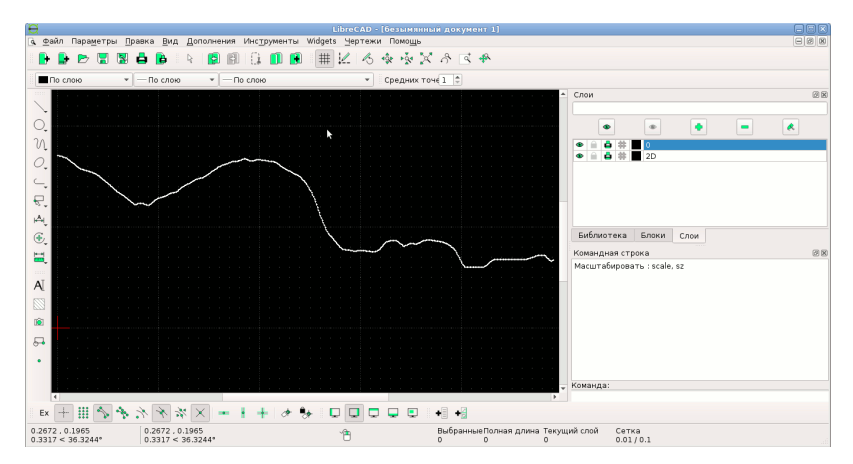

Рис. 2.9. Конечный результат рисования профиля

# Глава 3 Представление расстановки

## 3.1. Строка для проверки расстановки

Пункт курсового проекта «Расстановка опор по профилю трассы» это оптимизационная задача, а потому единственно верной расстановки опор в рамках курсового проекта не существует. Вместо этого проверяется выдерживание необходимых изоляционных промежутков (габаритов) и равномерность запаса высоты в пролётах, так как неравномерность пролётов даёт разные нагрузки на разные опоры, что ведёт к недоиспользованию несущей способности менее нагруженных опор.

Для уменьшения времени на проверки этой части, проверки ведутся при помощи специальной программы, для которой следует предоставить длины пролётов, получившиеся после расстановки опор. Эти длины пролётов также используются в пункте «Проверка опор на прочность и вырывание».

Для проверки длины пролётов должны быть записаны в виде строки, где значения длин пролётов разделены запятой, а дробная и вещественная часть — точкой. Длины пролётов должны быть даны в метрах с точностью до дециметров, при этом даже нулевая дробная часть должна указываться. Длины пролётов следует указывать по ходу трассы ВЛ, что на чертеже соответствует направлению горизонтальной оси.

Правильная строка для проверки должна выглядеть так:

210.1, 230.2, 230.5, 230.6, 220.0, 200.8, 230.1, 230.0

Здесь пролёт длиной 210,1 м находится в начале трассы, а 230,0 м — в конце. Обратите внимание, что в последнем случае нулевая дробная часть не опущена, а указана.

Строка для проверки расстановки может быть записана в текстовый файл или файл формата PDF, но с возможностью копирования (не рисунком!).

### 3.2. Пример чертежа расстановки опор

Рекомендуемый масштаб расстановки опор рассчитан так, чтобы получившийся чертёж помещался на лист А2 или 2 × 2 листа А4.

На этом чертеже следует указать

- 1. начальную расстановку опор (с одним шаблоном);
- 2. конечную расстановку опор (с разными шаблонами);
- 3. конечную расстановку опор (без шаблонов);
- 4. использованные шаблоны;
- 5. проверку на вырывание.

Пример оформления чертежа дан на рис. 3.1.

Штамп чертежа следует заполнять как обычно, не забывая указывать разный масштаб по осям и исполнителя.

Все элементы чертежа должны быть описаны, желательно отдельной таблицей (см. рис. 3.1), но можно и примечаниями.

Для облегчения ориентации на чертеже слева от профиля должны быть указаны опорные высоты, а снизу или сверху хотя бы одного профиля опорные длины по трассе.

Высота вертикального отрезка, изображающего опору, должна отражать высоту всей опоры. Можно, но не рекомендуется горизонтальным штрихом указывать высоту подвеса нижнего провода.

Так как опор на чертеже обычно много, то для упрощения поиска нужной опоры или пролёта на расстановках опор над опорами должны быть указаны все номера опор кратные 5, а также номера всех анкерных опор. При этом анкерные опоры помечаются треугольником сверху отрезка, изображающего опору.

Нумерацию опор следует начинать с анкерной опоры, которой присваивают номер 1. Номер пролёта совпадает с меньшим номером опоры, ограничивающих пролёт. Например, пролёт номер 5 будет между опорами 5 и 6.

Обратите внимание, что шаблон для расстановки опор строится по параметрам режима наибольшей стрелы провиса, а шаблон для проверки на вырывание — по параметрам режима наименьшей стрелы провиса, а потому шаблон для проверки на вырывание должен быть менее крутым, чем шаблон для расстановки опор. Так же следует обратить внимание, что проверка вырывания проводится только для опор, находящихся ниже двух соседних.

Использование разных цветов для разных элементов, как на рис. 3.1, не является обязательным, но в пояснительной записке следует указать места применения использованных шаблонов.

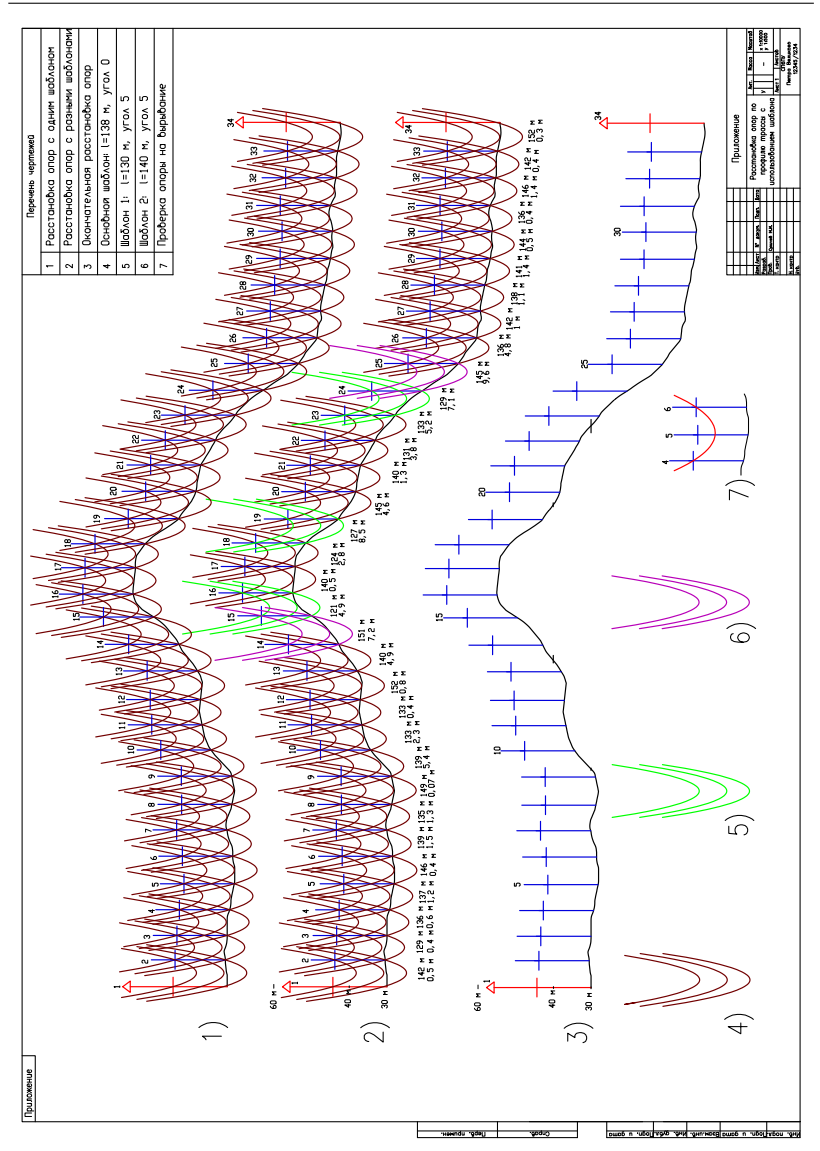

Глава 3. Представление расстановки

Рис. 3.1. Пример оформления чертежа расстановки опор

Сухичев Михаил Иванович

### МЕХАНИЧЕСКИЙ РАСЧЁТ ЛИНИЙ ЭЛЕКТРОПЕРЕДАЧ: МЕТОДИЧЕСКИЕ УКАЗАНИЯ К РАССТАНОВКИ ОПОР

Вёрстка: Сухичев М. И.

Адрес для переписки: 195251, Санкт-Петербург, ул. Политехническая, д. 29, Институт энергетики, Высшая школа высоковольтной энергетики.

Подписано в печать 00.00.XX. Формат 60х84/16. Гарнитура Free Times. Электронное издание. Усл. печ. л. 1,2. Тираж 0000 экз

Авторский оригинал-макет